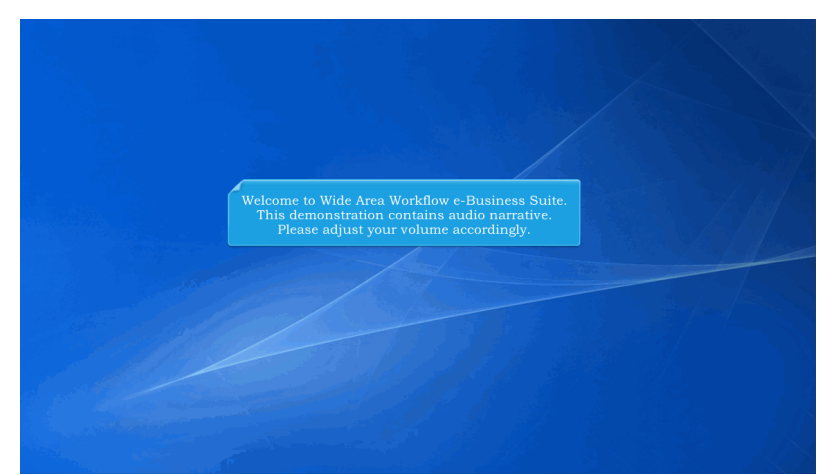

Welcome to Wide Area Workflow e-Business Suite. This demonstration contains audio narrative. Please adjust your volume accordingly.

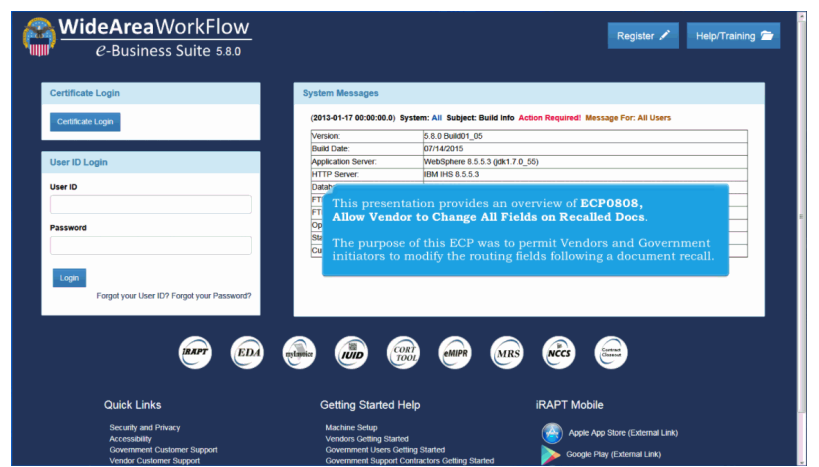

This presentation provides an overview of ECP0808, Allow Vendor to Change All Fields on Recalled Docs.

The purpose of this ECP was to permit Vendors and Government initiators to modify the routing fields following a document recall.

| mont Number |                                                                                                    |                                                                                                    |                                                                                                    |                                                                                                    |                                                                                                    |                                                                                                    |                                                                                                    |                                                                                                    |                                                                                                    |                                                                                                    |                                                                                                    |                                                                                                    |                                                                                                    |                                                                                                    |
|-------------|----------------------------------------------------------------------------------------------------|----------------------------------------------------------------------------------------------------|----------------------------------------------------------------------------------------------------|----------------------------------------------------------------------------------------------------|----------------------------------------------------------------------------------------------------|----------------------------------------------------------------------------------------------------|----------------------------------------------------------------------------------------------------|----------------------------------------------------------------------------------------------------|----------------------------------------------------------------------------------------------------|----------------------------------------------------------------------------------------------------|----------------------------------------------------------------------------------------------------|----------------------------------------------------------------------------------------------------|----------------------------------------------------------------------------------------------------|----------------------------------------------------------------------------------------------------|
| mont Number |                                                                                                    |                                                                                                    |                                                                                                    |                                                                                                    |                                                                                                    |                                                                                                    |                                                                                                    |                                                                                                    |                                                                                                    |                                                                                                    |                                                                                                    |                                                                                                    |                                                                                                    |                                                                                                    |
| ment number | Submitted                                                                                                    | Shipped                                                                                                    | Accepted                                                                                                    | Status                                                                                                    | Purge                                                                                                    | Recall                                                                                                    | Change DoDAAC                                                                                                    | Void                                                                                                    | Pack/Transportation                                                                                                    | Time/Quality                                                                                                    | Invoice Number                                                                                                    | Submitted                                                                                                    | Received                                                                                                    | Status                                                                                                    |
|             |                                                                                                    |                                                                                                    |                                                                                                    |                                                                                                    |                                                                                                    |                                                                                                    |                                                                                                    |                                                                                                    |                                                                                                    |                                                                                                    | INV1355                                                                                                    | 2013-10-17                                                                                                    | 2013-10-17                                                                                                    | Extracted                                                                                                    |
| SHP1408     | 2013-08-29                                                                                                    | 2013-08-29                                                                                                    |                                                                                                    | Submitted                                                                                                    |                                                                                                    | B                                                                                                    | Yes                                                                                                    | ¥                                                                                                    |                                                                                                    |                                                                                                    | INV1408                                                                                                    | 2013-08-29                                                                                                    | 2013-08-29                                                                                                    | Extracted                                                                                                    |
|             |                                                                                                    |                                                                                                    |                                                                                                    |                                                                                                    |                                                                                                    |                                                                                                    |                                                                                                    |                                                                                                    |                                                                                                    |                                                                                                    | AVJ2474                                                                                                    | 2015-03-06                                                                                                    | 2015-03-06                                                                                                    | Submitted                                                                                                    |
|             |                                                                                                    |                                                                                                    |                                                                                                    |                                                                                                    |                                                                                                    |                                                                                                    |                                                                                                    |                                                                                                    |                                                                                                    |                                                                                                    | AVJ65787                                                                                                    | 2015-03-06                                                                                                    | 2015-03-06                                                                                                    | Submittee                                                                                                    |
|             |                                                                                                    |                                                                                                    |                                                                                                    |                                                                                                    |                                                                                                    |                                                                                                    |                                                                                                    |                                                                                                    |                                                                                                    |                                                                                                    | PBPB571                                                                                                    | 2015-03-04                                                                                                    | D2015-03-04                                                                                                    | Submittee                                                                                                    |
|             |                                                                                                    |                                                                                                    |                                                                                                    |                                                                                                    |                                                                                                    |                                                                                                    |                                                                                                    |                                                                                                    | 1                                                                                                    |                                                                                                    |                                                                                                    |                                                                                                    |                                                                                                    | Submittee                                                                                                    |
| AVJ2658     | 2015-03-04                                                                                                    | 2015-03-04                                                                                                    |                                                                                                    | Rejected                                                                                                    |                                                                                                    |                                                                                                    |                                                                                                    | ¥                                                                                                    | A Chang                                                                                                    | e DoDA                                                                                                    | AC colum                                                                                                    |                                                                                                    | dded                                                                                                    |                                                                                                    |
| AVJ9877     | 2015-03-02                                                                                                    | 2015-03-02                                                                                                    |                                                                                                    | Rejected                                                                                                    |                                                                                                    |                                                                                                    |                                                                                                    | x                                                                                                    | to the Ve                                                                                                    | ndor Hi                                                                                                    | story Fold                                                                                                    | ler. A li                                                                                                    | nk to                                                                                                    |                                                                                                    |
| AVU9999     | 2015-03-03                                                                                                    | 2015-03-03                                                                                                    |                                                                                                    | Submitted                                                                                                    |                                                                                                    | B                                                                                                    | Yes                                                                                                    | ¥                                                                                                    | change t                                                                                                    | he docu                                                                                                    | ment rou                                                                                                    |                                                                                                    |                                                                                                    |                                                                                                    |
|             |                                                                                                    |                                                                                                    |                                                                                                    |                                                                                                    |                                                                                                    |                                                                                                    |                                                                                                    |                                                                                                    | informat                                                                                                    | ion will                                                                                                    | he ovoile                                                                                                    | bloovor                                                                                                    | whore                                                                                                    | Extracted                                                                                                    |
|             |                                                                                                    |                                                                                                    |                                                                                                    |                                                                                                    |                                                                                                    |                                                                                                    |                                                                                                    |                                                                                                    | the standard                                                                                                    | ion win                                                                                                    | De avalla                                                                                                    | Die ever                                                                                                    | ywnere                                                                                                    | Extracted                                                                                                    |
| DCM0825     | 2012-08-09                                                                                                    | 2012-08-09 E                                                                                                    | 2015-02-16                                                                                                    | Accepted                                                                                                    |                                                                                                    |                                                                                                    |                                                                                                    |                                                                                                    | that a do                                                                                                    | cument                                                                                                    | recall is                                                                                                    | permite                                                                                                    |                                                                                                    |                                                                                                    |
| INV0343     | 2013-09-18                                                                                                    | 2013-09-18                                                                                                    |                                                                                                    | Inspected                                                                                                    |                                                                                                    |                                                                                                    |                                                                                                    |                                                                                                    |                                                                                                    |                                                                                                    |                                                                                                    |                                                                                                    |                                                                                                    | nspected                                                                                                    |
| SER1316     | 2015-02-24                                                                                                    | 2015-02-24                                                                                                    |                                                                                                    | Submitted                                                                                                    |                                                                                                    | B                                                                                                    | Yes                                                                                                    | ¥                                                                                                    |                                                                                                    |                                                                                                    |                                                                                                    |                                                                                                    |                                                                                                    |                                                                                                    |
| SHP0003     | 2012-05-15                                                                                                    | 2012-05-15 E                                                                                                    |                                                                                                    | Inspected                                                                                                    |                                                                                                    |                                                                                                    |                                                                                                    |                                                                                                    |                                                                                                    |                                                                                                    | INV0003                                                                                                    | 2012-05-15                                                                                                    | 2012-05-15                                                                                                    | Processe                                                                                                    |
| SHP0826     | 2015-02-09                                                                                                    | 2015-02-09                                                                                                    |                                                                                                    | Submitted                                                                                                    |                                                                                                    | B                                                                                                    | Yes                                                                                                    | ¥                                                                                                    |                                                                                                    |                                                                                                    |                                                                                                    |                                                                                                    |                                                                                                    |                                                                                                    |
| SHP0829     | 2013-09-11                                                                                                    | 2013-09-11                                                                                                    |                                                                                                    | Submitted                                                                                                    |                                                                                                    | B                                                                                                    | Yes                                                                                                    | x                                                                                                    |                                                                                                    |                                                                                                    |                                                                                                    |                                                                                                    |                                                                                                    |                                                                                                    |
| SHP0917     | 2015-02-09                                                                                                    | 2015-02-09                                                                                                    |                                                                                                    | Submitted                                                                                                    |                                                                                                    | B                                                                                                    | Yes                                                                                                    | ¥                                                                                                    |                                                                                                    |                                                                                                    |                                                                                                    |                                                                                                    |                                                                                                    |                                                                                                    |
| SHP0944     | 2015-03-05                                                                                                    | 2015-03-05 E                                                                                                    |                                                                                                    | Submitted                                                                                                    |                                                                                                    | B                                                                                                    | Yes                                                                                                    | x                                                                                                    |                                                                                                    |                                                                                                    | INV0944                                                                                                    | 2015-03-05                                                                                                    | D2015-03-05                                                                                                    | Submittee                                                                                                    |
|             |                                                                                                    | 0040.00.07                                                                                                    | 0040.00.07                                                                                                    | Deserved                                                                                                    |                                                                                                    |                                                                                                    |                                                                                                    |                                                                                                    |                                                                                                    |                                                                                                    |                                                                                                    |                                                                                                    |                                                                                                    |                                                                                                    |
|             | SHP1408<br>AV./2658<br>AV./3977<br>AV./3999<br>DCM0925<br>INV0343<br>SHP0926<br>SHP0925<br>SHP0929<br>SHP0927<br>SHP0927 | SHE1468 2013-08-29   AVJ2056 2015-03-04   AVJ2057 2015-03-02   AVJ2058 2015-03-02   AVJ2059 2015-03-02   AVJ2059 2015-03-02   AVJ2059 2013-08-18   SER116 2013-08-18   SER116 2015-08-02   SER105 2013-08-18   SER105 2013-08-18   SER105 2013-08-18   SER105 2013-08-18   SER105 2013-08-18   SER106 2013-08-18   SER107 2013-08-18   SER108 2013-08-18   SER108 2013-08-18   SER108 2013-08-18   SER108 2013-08-18   SER108 2013-08-18   SER108 2013-08-18   SER108 2013-08-18   SER108 2013-08-18   SER108 2013-08-18   SER108 2013-08-18   SER108 2013-08-18   SER108 2013-08-18   SER108 2013 | SHEPLAN 2013-06-29 2013-06-29   AMJARKAN 2015-03-04 2015-03-04   AMJARKAN 2015-03-04 2015-03-04   AMJARKAN 2015-03-04 2015-03-04   AMJARKAN 2015-03-05 2015-03-03   AMJARKAN 2015-03-05 2015-03-05   AMJARKAN 2015-03-05 2015-03-05   AMJARY 2015-03-05 2015-03-05   SMINIAN 2015-03-05 2015-03-05   SMINIAN 2015-03-05 2015-03-05   SMINIAN 2015-03-05 2015-03-05   SMINIAN 2015-03-05 2015-03-05   SMINIAN 2015-03-01 2015-03-05   SMINIAN 2015-03-01 2015-03-01   SMINIAN 2015-03-01 2015-03-01   SMINIAN 2015-03-01 2015-03-01   SMINIAN 2015-03-01 2015-03-01   SMINIAN 2015-03-01 2015-03-01   SMINIAN 2015-03-00 2015-03-05   SMINIAN 2015-03-05 2015-03-05   SMINIAN | SHE160 2013-06-20 2013-06-20   AN2263 2013-06-20 2013-06-20   AN2264 2014-03-02 2015-03-02   AN2267 2016-03-02 2015-03-02   AN2267 2016-03-02 2015-03-02   AN2267 2016-03-02 2015-03-02   AN2267 2016-03-02 2015-03-02   MM004 2014-04-02 2015-03-02   MM004 2014-06-02 2015-02-04   MM004 2014-06-04 2016-02-04   MM004 2014-06-04 2016-02-04   MM004 2014-06-04 2016-02-04   MM004 2014-06-04 2016-02-04   MM004 2014-06-04 2014-06-04   MM004 2014-06-04 2014-06-04   MM004 2014-06-04 2014-06-04   MM004 2014-06-04 2014-06-04   MM004 2014-06-04 2014-06-04   MM004 2014-06-06 2014-06-06   MM004 2014-06-06 2014-06-06   MM0040 2014-06-06 2014 | SIE1448 2013-08-29 2013-08-29 Submitted   AX22658 2015-03-64 2015-03-64 Rejucted   AX22658 2015-03-64 2015-03-64 Rejucted   AX22658 2015-03-04 2015-03-04 Rejucted   AX22659 2015-03-02 2015-03-05 Sommitted   XX2002 2015-03-02 2015-03-03 Sommitted   XX2002 2015-02-02 2015-03-02 Sommitted   XX2002 2015-02-02 2015-02-03 Sommitted   XX2004 2015-02-02 2015-02-02 Sommitted   XX2004 2015-02-02 2015-02-03 Sommitted   XX2004 2015-02-04 2015-02-05 Sommitted   XX2004 2015-02-04 2015-02-05 Sommitted   XX2004 2015-02-04 2015-02-05 Sommitted   XX2004 2015-02-04 2015-02-05 Sommitted   XX2004 2015-02-04 2015-02-05 Sommitted   XX2004 2015-02-04 2015-02-05 Sommitted   XX200 | SIETE450 2013-06-29 2013-06-29 Submitted   AV22638 2015-03-04 Repected Repected   AV22638 2015-03-04 Repected Repected   AV22639 2015-03-04 Repected Repected   AV2267 2015-03-04 Repected Repected   AV2267 2015-03-03 Submitted Submitted   XM3029 2015-04-03 2015-03-04 Repected   XM3020 2015-04-03 Submitted Repected   XM3020 2015-04-03 Submitted Repected   XM3020 2015-04-03 Submitted Repected   XM3020 2015-04-04 Repected Repected   XM3020 2015-04-04 Repected Repected   XM3020 2015-04-04 Repected Repected   XM3020 2015-04-04 Repected Repected   XM3020 2015-04-04 Repected Repected   XM3020 2015-04-04 Repected Repected   XM3020 2015-04-04 | SHE1448 2013-08-29 2013-08-29 Submitted B   AV22638 2015-03-04 Rejected Rejected Rejected   AV22639 2015-03-04 2015-03-04 Rejected Rejected   AV22617 2015-03-04 2015-03-05 Submitted R   AV22672 2015-03-05 2015-03-05 Submitted R   SEMIDA 2012-04-06 2015-03-05 Submitted R   SEMIDA 2012-05-07 Submitted R R   SEMIDA 2015-05-07 Submitted R R   SEMIDA 2015-05-07 Submitted R R   SEMIDA 2015-05-07 Submitted R R   SEMIDA 2015-05-07 Submitted R R   SEMIDA 2015-05-07 Submitted R R   SEMIDA 2015-05-07 Submitted R R   SEMIDA 2015-05-07 Submitted R R   SEMIDA 2015-05-07 <t< td=""><td>SIETE450 2013-09-29 2013-09-29 Submitted B Yes   AV22638 2015-03-04 2015-03-04 Rejected                                                                                                  <!--</td--><td>SHE160 2013-06-29 2013-06-29 Submitted B Yes Y   AU2263 2015-03-04 Rejected V V V V   AU2263 2015-03-04 Rejected V V V V   AU2263 2015-03-04 Rejected V V V V V V V V V V V V V V V V V V V V V V V V V V V V V V V V V V V V V V V V V V V V V V V V V V V V V V V V V V V V V V V V V V V V V V V V V V V</td><td>SHE168 2013-09-29 2013-09-29 Submitted B Yas V   AX28053 2015-09-29 Submitted B Yas V A Change   AX28053 2015-09-00 Repeted V Y A Change V Change V Change V Change V Change V Change V Change V Change V Change V Change V Change V Change V Change V Change V Change V Change V Change V Change V Change V Change V Change V Change Change V Change V Change Change V V Change V Change V Change V V Change V Change V V V V V V V V V V V V</td><td>SHE1640 2013-08-29 2013-08-29 Submitted R Ym V   AK22633 2014-08-29 2013-08-29 Submitted R Ym A Change DoDA   AK22633 2014-08-20 2014-08-20 2014-08-20 Repeted Ym A Change DoDA   AK22633 2014-08-30 Submitted B Ym Ym Change DoDA   AK22632 2014-08-30 Submitted B Ym Ym Change DoDA   MX2222 2014-08-30 2012-08-06 Submitted B Ym Ym   MX001 2012-08-07 Submitted B Ym Ym Ym   MX014 2014-09-1 2012-09-16 Submitted B Ym Ym Ym   MX014 2014-09-1 Submitted B Ym Ym Ym Ym Ym   MX014 2014-09-1 Submitted B Ym Ym Ym Ym Ym   MX014 2014-09-1</td></td></t<> <td>SHE168 2013-05-29 2013-05-29 Submitted B Yas V MVX33<br/>MVX241   AV2263 2013-05-29 Submitted B Yas V MVX341   AV2263 2015-05-29 Submitted B Yas V A   AV2263 2015-05-20 Submitted B Yas V A Change DoDDAAC column<br/>to the Vendor History Fold<br/>change the document root<br/>information will be available V V A Change DoDDAAC column<br/>to the Vendor History Fold<br/>change the document root<br/>information will be available<br/>that a document recall is   N0004 2012-06-07 Submitted B Yas V N00003   SHIDMS 2016-06-12 Submitted B Yas V N0003   SHIDMS 2016-07-12 Submitted B Yas V N0003   SHIDMS 2016-06-12 Submitted B Yas V N0003   SHIDMS 2016-06-12 Submitted B Yas V N0003   SHIDMS 2016-06-12 <t< td=""><td>SHE148 2013-08-29 2013-08-29 Submitted B Ym NMMM NMMMM 2013-08-29 NMMMM A   A8/263 2013-08-29 2013-08-29 Submitted B Ym NMMMM 2013-08-29 A A A A A A A A A A A A A A A A A A A A A A A A A A A A A A A A A A A A A A A A A A A A A A A A A A A A A A A A A A A A A A A A A A A A A A A A A A A A A A A A A A</td><td>SHETEGR 2013-06-72 2013-06-72 Submitted B Ym Ym NVLet 2013-06-72 Submitted B Ym NVLet 2013-06-72 Submitted Submitted F Ym NVLet 2013-06-72 Submitted Submitted F NVLet 2013-06-72 Submitted Submitted Submitted F NVLet 2013-06-72 Submitted Submitted</td></t<></td> | SIETE450 2013-09-29 2013-09-29 Submitted B Yes   AV22638 2015-03-04 2015-03-04 Rejected </td <td>SHE160 2013-06-29 2013-06-29 Submitted B Yes Y   AU2263 2015-03-04 Rejected V V V V   AU2263 2015-03-04 Rejected V V V V   AU2263 2015-03-04 Rejected V V V V V V V V V V V V V V V V V V V V V V V V V V V V V V V V V V V V V V V V V V V V V V V V V V V V V V V V V V V V V V V V V V V V V V V V V V V</td> <td>SHE168 2013-09-29 2013-09-29 Submitted B Yas V   AX28053 2015-09-29 Submitted B Yas V A Change   AX28053 2015-09-00 Repeted V Y A Change V Change V Change V Change V Change V Change V Change V Change V Change V Change V Change V Change V Change V Change V Change V Change V Change V Change V Change V Change V Change V Change Change V Change V Change Change V V Change V Change V Change V V Change V Change V V V V V V V V V V V V</td> <td>SHE1640 2013-08-29 2013-08-29 Submitted R Ym V   AK22633 2014-08-29 2013-08-29 Submitted R Ym A Change DoDA   AK22633 2014-08-20 2014-08-20 2014-08-20 Repeted Ym A Change DoDA   AK22633 2014-08-30 Submitted B Ym Ym Change DoDA   AK22632 2014-08-30 Submitted B Ym Ym Change DoDA   MX2222 2014-08-30 2012-08-06 Submitted B Ym Ym   MX001 2012-08-07 Submitted B Ym Ym Ym   MX014 2014-09-1 2012-09-16 Submitted B Ym Ym Ym   MX014 2014-09-1 Submitted B Ym Ym Ym Ym Ym   MX014 2014-09-1 Submitted B Ym Ym Ym Ym Ym   MX014 2014-09-1</td> | SHE160 2013-06-29 2013-06-29 Submitted B Yes Y   AU2263 2015-03-04 Rejected V V V V   AU2263 2015-03-04 Rejected V V V V   AU2263 2015-03-04 Rejected V V V V V V V V V V V V V V V V V V V V V V V V V V V V V V V V V V V V V V V V V V V V V V V V V V V V V V V V V V V V V V V V V V V V V V V V V V V | SHE168 2013-09-29 2013-09-29 Submitted B Yas V   AX28053 2015-09-29 Submitted B Yas V A Change   AX28053 2015-09-00 Repeted V Y A Change V Change V Change V Change V Change V Change V Change V Change V Change V Change V Change V Change V Change V Change V Change V Change V Change V Change V Change V Change V Change V Change Change V Change V Change Change V V Change V Change V Change V V Change V Change V V V V V V V V V V V V | SHE1640 2013-08-29 2013-08-29 Submitted R Ym V   AK22633 2014-08-29 2013-08-29 Submitted R Ym A Change DoDA   AK22633 2014-08-20 2014-08-20 2014-08-20 Repeted Ym A Change DoDA   AK22633 2014-08-30 Submitted B Ym Ym Change DoDA   AK22632 2014-08-30 Submitted B Ym Ym Change DoDA   MX2222 2014-08-30 2012-08-06 Submitted B Ym Ym   MX001 2012-08-07 Submitted B Ym Ym Ym   MX014 2014-09-1 2012-09-16 Submitted B Ym Ym Ym   MX014 2014-09-1 Submitted B Ym Ym Ym Ym Ym   MX014 2014-09-1 Submitted B Ym Ym Ym Ym Ym   MX014 2014-09-1 | SHE168 2013-05-29 2013-05-29 Submitted B Yas V MVX33<br>MVX241   AV2263 2013-05-29 Submitted B Yas V MVX341   AV2263 2015-05-29 Submitted B Yas V A   AV2263 2015-05-20 Submitted B Yas V A Change DoDDAAC column<br>to the Vendor History Fold<br>change the document root<br>information will be available V V A Change DoDDAAC column<br>to the Vendor History Fold<br>change the document root<br>information will be available<br>that a document recall is   N0004 2012-06-07 Submitted B Yas V N00003   SHIDMS 2016-06-12 Submitted B Yas V N0003   SHIDMS 2016-07-12 Submitted B Yas V N0003   SHIDMS 2016-06-12 Submitted B Yas V N0003   SHIDMS 2016-06-12 Submitted B Yas V N0003   SHIDMS 2016-06-12 <t< td=""><td>SHE148 2013-08-29 2013-08-29 Submitted B Ym NMMM NMMMM 2013-08-29 NMMMM A   A8/263 2013-08-29 2013-08-29 Submitted B Ym NMMMM 2013-08-29 A A A A A A A A A A A A A A A A A A A A A A A A A A A A A A A A A A A A A A A A A A A A A A A A A A A A A A A A A A A A A A A A A A A A A A A A A A A A A A A A A A</td><td>SHETEGR 2013-06-72 2013-06-72 Submitted B Ym Ym NVLet 2013-06-72 Submitted B Ym NVLet 2013-06-72 Submitted Submitted F Ym NVLet 2013-06-72 Submitted Submitted F NVLet 2013-06-72 Submitted Submitted Submitted F NVLet 2013-06-72 Submitted Submitted</td></t<> | SHE148 2013-08-29 2013-08-29 Submitted B Ym NMMM NMMMM 2013-08-29 NMMMM A   A8/263 2013-08-29 2013-08-29 Submitted B Ym NMMMM 2013-08-29 A A A A A A A A A A A A A A A A A A A A A A A A A A A A A A A A A A A A A A A A A A A A A A A A A A A A A A A A A A A A A A A A A A A A A A A A A A A A A A A A A A | SHETEGR 2013-06-72 2013-06-72 Submitted B Ym Ym NVLet 2013-06-72 Submitted B Ym NVLet 2013-06-72 Submitted Submitted F Ym NVLet 2013-06-72 Submitted Submitted F NVLet 2013-06-72 Submitted Submitted Submitted F NVLet 2013-06-72 Submitted Submitted |

A Change DoDAAC column was added to the Vendor History Folder. A link to change the document routing information will be available everywhere that a document recall is permitted.

|                         |                  |                                  |                |           |            |             |                  |                  |                           |              | 10              |  |  |
|-------------------------|------------------|----------------------------------|----------------|-----------|------------|-------------|------------------|------------------|---------------------------|--------------|-----------------|--|--|
| <b>iRAPT</b> (form      | erly WAWF        | )                                |                |           |            |             |                  |                  |                           | Use          | Printer Friendl |  |  |
| User Vendor Do          | cumentation Loo  | kup Exit                         |                |           |            |             |                  |                  |                           |              |                 |  |  |
| Vandes Dessivi          | - Dement         |                                  |                |           |            |             |                  |                  |                           |              |                 |  |  |
| Vendor - Receivin       | ig Report        |                                  |                |           |            |             |                  |                  |                           |              |                 |  |  |
| Roucing                 |                  |                                  |                |           |            |             |                  |                  |                           |              |                 |  |  |
| Contract Number         | Delivery Order   | Reference Procurement Identifier | CAGE Code      | DUNS      | DUNS+4     | Extension   | Inspection Point | Acceptance Point | Issue Date                | Shipment No. | Shipment Date   |  |  |
| 01234567890123          | WBT1             | RPIN00000000000123               | 00C91          | 021799486 | 0001       |             | D                | D                |                           | SHP1408      | 2013/08/29      |  |  |
| * = Required Fields, D. | ate = YYYY/MM/DD |                                  |                |           |            |             |                  |                  |                           |              |                 |  |  |
| Issue By DoDAAC         |                  | Admin DoDAAC *                   | Admin DoDAAC * |           |            |             |                  | Mark             | Mark For Code / Extension |              |                 |  |  |
|                         |                  | FU4417                           |                |           |            |             |                  |                  |                           |              |                 |  |  |
| Ship To Code * / Ex     | tension          | Ship From Code / E               | xtension       |           | Acce       | pt By DoDAA | C / Extension    | Pay              | Official *                |              |                 |  |  |
| S0512A                  |                  |                                  |                |           | S0512      | 2A          |                  | HQ0              | 338                       |              |                 |  |  |
|                         |                  |                                  |                |           |            |             |                  |                  |                           |              |                 |  |  |
|                         |                  |                                  |                |           |            |             |                  |                  |                           |              |                 |  |  |
|                         |                  |                                  |                |           |            |             |                  |                  |                           |              |                 |  |  |
|                         |                  |                                  |                |           |            |             |                  |                  |                           |              |                 |  |  |
|                         |                  |                                  |                |           |            |             |                  |                  |                           |              |                 |  |  |
|                         |                  | Linon                            |                | the Cl    | ango I     |             | C link from      |                  |                           |              |                 |  |  |
|                         |                  | the M                            | ondor U        | iotorr E  | aldon      | the dee     |                  |                  |                           |              |                 |  |  |
|                         |                  | uie v                            | endor H        |           | oluer,     |             |                  |                  |                           |              |                 |  |  |
|                         |                  | routi                            | ng screei      | n will b  | e dispi    | ayed to     | allow the        |                  |                           |              |                 |  |  |
|                         |                  | user                             | to updat       | e the ro  | outing     |             |                  |                  |                           |              |                 |  |  |
|                         |                  |                                  |                |           |            |             |                  |                  |                           |              |                 |  |  |
|                         |                  |                                  |                |           |            |             |                  |                  |                           |              |                 |  |  |
|                         |                  |                                  |                |           |            |             |                  |                  |                           |              |                 |  |  |
|                         |                  |                                  |                |           |            |             |                  |                  |                           |              |                 |  |  |
|                         |                  |                                  |                |           |            |             |                  |                  |                           |              |                 |  |  |
|                         |                  |                                  |                |           |            |             |                  |                  |                           |              |                 |  |  |
| Mark Berley             | Provid Reduct    |                                  |                |           |            |             |                  |                  |                           |              |                 |  |  |
| HEAL PTEVIOUS           | Help             |                                  |                |           |            |             |                  |                  |                           |              |                 |  |  |
|                         |                  | Security & Privacy               | Accessibility  | Vendor C  | ustomer Su | ipport Gov  | ernment Custome  | er Support FAQ   |                           |              |                 |  |  |

Upon clicking the Change DoDAAC link from the Vendor History Folder, the document routing screen will be displayed to allow the user to update the routing information.

## ECP0808\_Overview

| ser Vendor Pr                                                   | operty Transfer D                       | Documentation Lookup Exit                          |                       |                 |                                                  |                                                     |                                                                  |                                                                        |                                            |                            | Printer              |
|-----------------------------------------------------------------|-----------------------------------------|----------------------------------------------------|-----------------------|-----------------|--------------------------------------------------|-----------------------------------------------------|------------------------------------------------------------------|------------------------------------------------------------------------|--------------------------------------------|----------------------------|----------------------|
| endor - Energy<br>RNING: This docum<br>for the COMBO.<br>suting | Receiving Rep<br>ant was created as a ( | ort<br>COMBO. The associated document may a        | iso need to be recail | ed and/or rejec | ted to keep the                                  | documents in e                                      | ync. Contact your pr                                             | ocess partner(s) if necessa                                            | ry to alert them                           | f any action/correc        | ion is needed on the |
| ERROR: The Pay Do<br>with the correct inform                    | DAAC selected is ass<br>vation.         | ociated with the One-Pay System, but the           | document is current   | y associated v  | with the EBS Sys                                 | tem. If you wis                                     | h to use this docume                                             | nt with the One-Pay System                                             | n, please void th                          | is document and th         | en submit a new do   |
| Contract Number                                                 | Delivery Order                          | Reference Procurement Identifier                   | CAGE Code             | DUNS            | DUNS+4                                           | Extension                                           | Inspection Poin                                                  | Acceptance Point                                                       | Issue Date                                 | Shipment No.               | Shipment Date        |
| = Required Fields, I<br>ssue By DoDAAC                          | ate = YYYY/MM/DD                        | Admin DoDAAC *                                     |                       | Inspect B       | y DoDAAC / E                                     | xtension                                            | м                                                                | ark For Code / Extensio                                                | a                                          |                            |                      |
| FU4417                                                          |                                         | HC1013                                             |                       |                 | 1                                                |                                                     |                                                                  |                                                                        |                                            |                            |                      |
| Shipment Date *                                                 |                                         | Ship To Code * / Extension                         |                       | Ship From       | Code / Exter                                     | ision                                               | A                                                                | cept By DoDAAC / Ext                                                   | ension                                     | Pay                        | Official *           |
| 2012/06/30                                                      |                                         | W25G1U                                             |                       | 49383           |                                                  |                                                     | N.                                                               | 25G1U                                                                  |                                            | HQ                         | 1248                 |
| Once a<br>to open                                               | ll errors ar<br>the docu                | re corrected, click <b>N</b><br>ment for updating. | ext                   |                 | The Pay<br>equate<br>docum<br>entered<br>error m | y Office<br>to anot<br>ent edit<br>equate<br>essage | DoDAAC<br>her pay s<br>ts. If the r<br>es to a dif<br>will be di | may not be<br>ystem, as th<br>new Pay DoD<br>ferent pay sy<br>splayed. | modifie<br>is affect<br>AAC th<br>ystem, a | ed to<br>ts<br>at is<br>in |                      |
|                                                                 |                                         |                                                    |                       |                 |                                                  |                                                     |                                                                  |                                                                        |                                            |                            |                      |

The Pay Office DoDAAC may not be modified to equate to another pay system, as this affects document edits. If the new Pay DoDAAC that is entered equates to a different pay system, an error message will be displayed.

Once all errors are corrected, click Next to open the document for updating.

| iRAPT (formerly WAWF)                                 |                                               |                                          |                                |                                     |                    | User ID : reneescot            |  |  |
|-------------------------------------------------------|-----------------------------------------------|------------------------------------------|--------------------------------|-------------------------------------|--------------------|--------------------------------|--|--|
| User Vendor Documentation Lookup                      | Exit                                          |                                          |                                |                                     |                    |                                |  |  |
| Vendor - Receiving Report                             |                                               |                                          |                                |                                     |                    |                                |  |  |
| Routing >> Data Capture                               |                                               |                                          |                                |                                     |                    |                                |  |  |
| Header Addresses Mark For Com                         | ments Line Item Pack                          | Attachments Preview Doc                  | cument                         |                                     |                    |                                |  |  |
| INFO: Line Item(s) has/have already been created;     | therefore, the Charge Type (i.e., Supplies vi | s. Services) cannot be changed unless a  | all of the Line Items are remo | oved.                               |                    |                                |  |  |
| INFO: Unable to retrieve PDS XML from EDA.            |                                               |                                          |                                |                                     |                    |                                |  |  |
| single * = Required Fields on Submit; double ** = Rec | quired Fields on Submit, saving draft docume  | ent, and tabbing.                        |                                |                                     |                    |                                |  |  |
| Contract Number                                       | Delivery Order                                | Reference Procurement k                  | dentifier                      | Issue Date In                       | spection Point     | Acceptance Point               |  |  |
| 01234567890123                                        | WBT1                                          | RPIN000000000000000000000000000000000000 | 23                             |                                     | D                  | D                              |  |  |
| Contract Number Type                                  | Supplies                                      | Services                                 |                                |                                     |                    |                                |  |  |
| International Agreement                               | ٠                                             | 0                                        |                                |                                     |                    |                                |  |  |
| Shipment Number                                       | Shipment Date                                 | Estimated                                | Estim                          | nated Delivery Date                 |                    | Final Shipment                 |  |  |
| SHP1408                                               | 2013/08/29                                    |                                          | 10007/                         | MM/DD                               |                    | N                              |  |  |
| Invoice Number                                        |                                               | Invoic                                   | e Date                         |                                     | Final I            | Invoice                        |  |  |
| INV1408                                               |                                               | 2013                                     | 08/29                          |                                     | N                  |                                |  |  |
| Submit Transportation Data Later                      | Transportation Account Code                   | TCN                                      | Gross Weight                   | Cube                                | FOB 5              | Serial Shipping Container Code |  |  |
|                                                       |                                               |                                          |                                |                                     | S 💌                |                                |  |  |
| Special Package Markings / Special Handling           | g Requirements                                |                                          |                                |                                     |                    |                                |  |  |
|                                                       |                                               |                                          |                                |                                     |                    |                                |  |  |
| Transportation Leg                                    | Sta                                           | ndard Carrier Alpha Code                 |                                | Bi                                  | II of Lading Numbe | er                             |  |  |
|                                                       |                                               |                                          |                                |                                     |                    |                                |  |  |
| Secondary Transportation Tracking Number<br>entered)  | (required when Secondary Transports           | ation Tracking Type is Secon             | ndary Transportation Tra       | cking Type (required whe<br>entered | n Secondary Trans  | sportation Tracking Number is  |  |  |
|                                                       |                                               |                                          |                                | •                                   |                    |                                |  |  |
|                                                       | Upon clic                                     | king the <b>Next</b> but                 | ton from the                   |                                     |                    |                                |  |  |
|                                                       | previous                                      | routing screen, the                      | e document v                   | vill                                |                    |                                |  |  |
| Transportation Method/Type                            | be display                                    | ved and may be ed                        | lited as need                  | ed.                                 | Currency Code      | Document Total (\$)            |  |  |
| Submit Save Draft Document Previous                   | Help                                          | ,                                        | in the second second           |                                     |                    |                                |  |  |
|                                                       | Security & Privacy Acce                       | essibility Vendor Customer S             | Support Government             | Customer Support F                  | AQ                 |                                |  |  |

Upon clicking the Next button from the previous routing screen, the document will be displayed and may be edited as needed.

| Inspection History from Active Folder for 'FU4417' (500 items, sorted by Contract Number Ascending) |        |      |                   |                |                 |            |              |            |                 |       |                     |               |      |              |            |
|----------------------------------------------------------------------------------------------------|--------|------|-------------------|----------------|-----------------|------------|--------------|------------|-----------------|-------|---------------------|---------------|------|--------------|------------|
| ave been displayed, please modify search criteria to view remaining records.                        |        |      |                   |                |                 |            |              |            |                 |       |                     |               |      |              |            |
| DUNS                                                                                                | DUNS+4 | Ext  | Contract Number A | Delivery Order | Shipment Number | Submitted  | Shipped      | Accepted   | Status          | Purge | Recall /<br>Correct | Change DoDAAC | Void | Time/Quality | Invoice Nu |
| 676566                                                                                              |        |      | F0300013U5410     | R170           | DUP4111         | 2013-10-30 | 2013-10-21   | 2013-10-31 | Extracted       |       |                     |               |      |              | DUP411     |
| 896066                                                                                              |        |      | F0300013W0724     | KFF            | SHP0855         | 2013-07-24 | 2013-07-24   |            | Inspected       |       | Β.                  |               |      |              |            |
| 896066                                                                                              |        |      | F0300013W8616     |                | SHP0835         | 2013-10-21 | 2013-10-21   | 2013-10-21 | Suspended       |       |                     |               |      |              |            |
| 134218                                                                                              |        |      | F0300014B0620     | MADU           | SHP1035         | 2014-06-20 | 2014-06-22 E | 2014-06-22 | Extracted       |       |                     |               |      |              |            |
| 676566                                                                                              |        |      | F0300014D5602     | O298           | GOC1243         | 2014-04-29 | 2014-04-29   |            | Rejected        |       |                     |               |      |              | GOCI       |
| 676566                                                                                              |        |      | F0300014F0103     | N089           | INV1238Z        | 2014-09-18 | 2014-09-18   | 2013-11-19 | Pre-Certified   |       |                     |               |      |              |            |
| 896066                                                                                              |        |      | E0300014E5066     |                | SHP3035         | 2014-03-17 | 2008-08-28   | 2014-03-17 | Extracted       |       |                     |               |      |              |            |
| 134218                                                                                              |        |      | E0300014W0307     | MADU           | SHIP228         | 2014-03-07 | 2014-03-07   | 2014-03-07 | Extracted       |       |                     |               |      |              |            |
| 981593                                                                                              | 0001   | RICE | F0300014W0667     | 2741           | FUN2758Z        | 2011-10-14 | 2011-10-14   | 2011-10-20 | Processed       |       |                     |               |      |              | EUN279     |
| 896066                                                                                              |        |      | F0300014W0926     | 0926           | DEW0926         | 2014-09-26 | 2014-09-26   | 2014-09-26 | Extracted       |       |                     |               |      |              |            |
| 96066                                                                                               |        |      | F0300014W3160     |                | MMM1211         | 2014-12-17 | 2014-12-17   |            | Submitted       |       | B                   | Yes           | ¥    |              |            |
| 57656F                                                                                              |        |      |                   |                |                 |            | 03-14        | 2014-03-14 | Extracted       |       |                     |               |      |              | INV93      |
| 5765                                                                                                | A Cha  | nge  | DoDAAC colu       | ımn was a      | added to th     |            | 07-06        |            | Navy-in Process |       |                     |               |      |              |            |
| 576                                                                                                 |        | nme  | nt History Fo     | lders. A li    | ink to chan     | ge the     | 07-06        |            | Inspected       |       | B                   |               |      |              |            |
| 6616                                                                                                | locum  | ent  | routing infor     | mation w       | ill be avails   | ble        | 09-21        | 2011-10-20 | Processed       |       |                     |               |      |              | FUN58      |
| 9615                                                                                                | aocun  | -h-m | a that door       |                | in numitabl     | a fan th   | 09-22        | 2011-10-20 | Accepted        |       |                     |               |      |              | EUN27      |
| 596C                                                                                                | Sveryv |      | e mai docum       | ent recan      | is availabl     | e for th   | 6 5-31 E     | 2012-05-31 | Accepted        |       |                     |               |      |              | 35         |
| 8960                                                                                                | Jover  |      | nt Initiator. I   | ne Chan        | ge DoDAAC       |            | 6-05 E       | 2012-06-05 | Accepted        |       |                     |               |      |              | - 11       |
| 504                                                                                                 |        |      | ity will be the   | e same as      | it is for the   | e Vendo    | r. 10-03     |            | Rejected        |       |                     |               |      |              | 240        |
| 504                                                                                                 |        |      |                   |                |                 |            | 10-03        |            | Rejected        |       |                     |               |      |              | 271        |
|                                                                                                    |        |      |                   |                |                 | 10         |              |            |                 |       | _                   |               |      |              |            |
|                                                                                                    |        |      |                   |                |                 |            |              |            |                 |       |                     |               |      |              |            |

A Change DoDAAC column was added to the Government History Folders. A link to change the document routing information will be available everywhere that document recall is available for the Government Initiator. The Change DoDAAC functionality will be the same as it is for the Vendor.

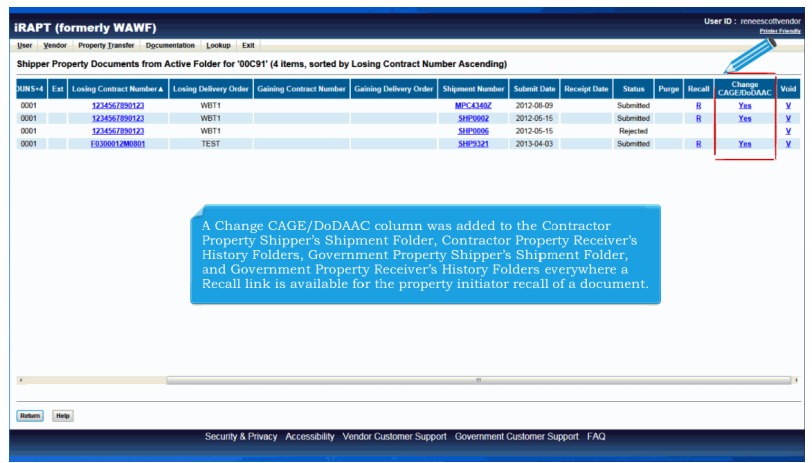

A Change CAGE/DoDAAC column was added to the Contractor Property Shipper's Shipment Folder, Contractor Property Receiver's History Folders, Government Property Shipper's Shipment Folder, and Government Property Receiver's History Folders everywhere a Recall link is available for the property initiator recall of a document.

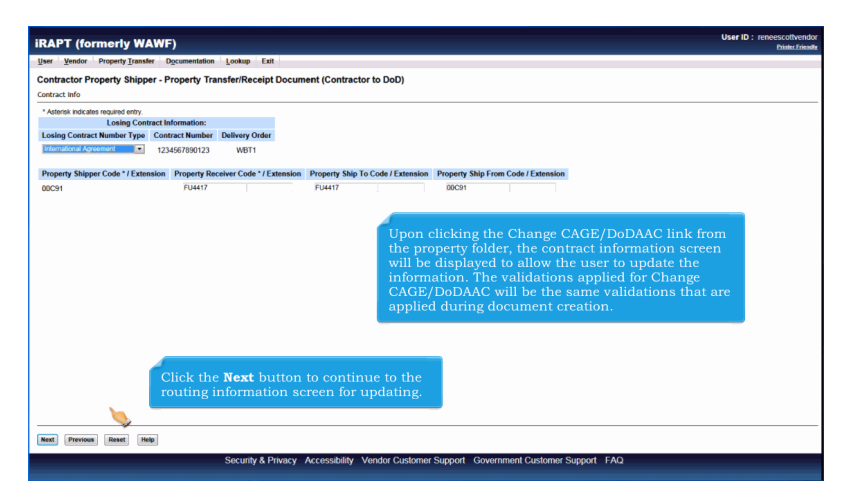

Upon clicking the Change CAGE/DoDAAC link from the property folder, the contract information screen will be displayed to allow the user to update the information. The validations applied for Change CAGE/DoDAAC will be the same validations that are applied during document creation. Click the Next button to continue to the routing information screen for updating.

| iRAPT (formerly WAWF)                                           |                                                                  | User ID : reneescottvendor<br>Printer Friendly |
|-----------------------------------------------------------------|------------------------------------------------------------------|------------------------------------------------|
| User Vendor Property Transfer Documentation Lookup Exit         |                                                                  |                                                |
| Contractor Property Shipper - Property Transfer/Receipt Documer | t (Contractor to DoD)                                            |                                                |
| * Asterisk indicates required entry.                            |                                                                  |                                                |
| Role                                                            | Losing Information                                               |                                                |
|                                                                 | Location Code / Extension                                        |                                                |
| Property PCO                                                    | FU4417 *                                                         |                                                |
| Property ACO                                                    | FU4417                                                           |                                                |
| Government Program Manager                                      |                                                                  |                                                |
| Government Property Administrator                               | FU4417                                                           |                                                |
| Contractor Program Manager                                      |                                                                  |                                                |
| Contractor Property Manager                                     | 00C91                                                            |                                                |
| Contractor Contract Administrator                               | 00C91                                                            |                                                |
|                                                                 | _                                                                |                                                |
| Issue Date                                                      | 2002/02/02                                                       |                                                |
| Once all updates                                                | are complete, click <b>Next</b> to open the docu                 | ment for updating.                             |
| County County County A                                          | anna billio - Man dan Gualaman Guan ask - Gaussamani Gualaman Gu |                                                |
| Security & Privacy Ac                                           | cessibility vendor customer support Government customer sup      | port FAQ                                       |

Once all updates are complete, click Next to open the document for updating.

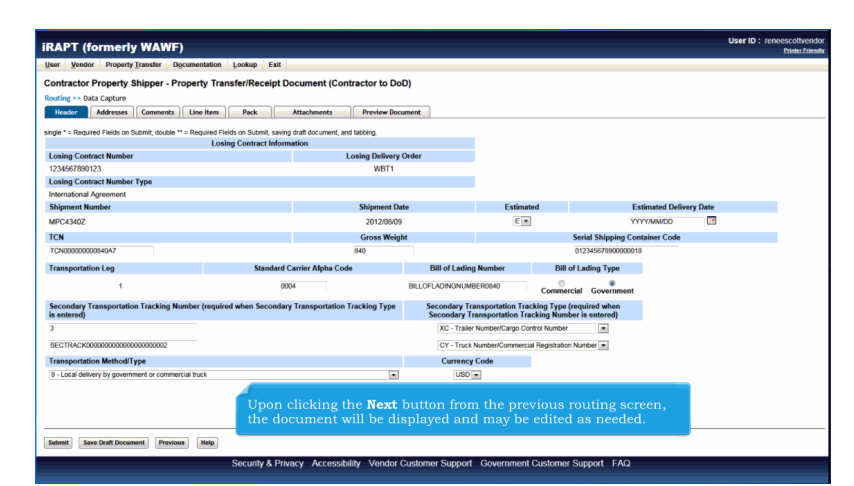

Upon clicking the Next button from the previous routing screen, the document will be displayed and may be edited as needed.

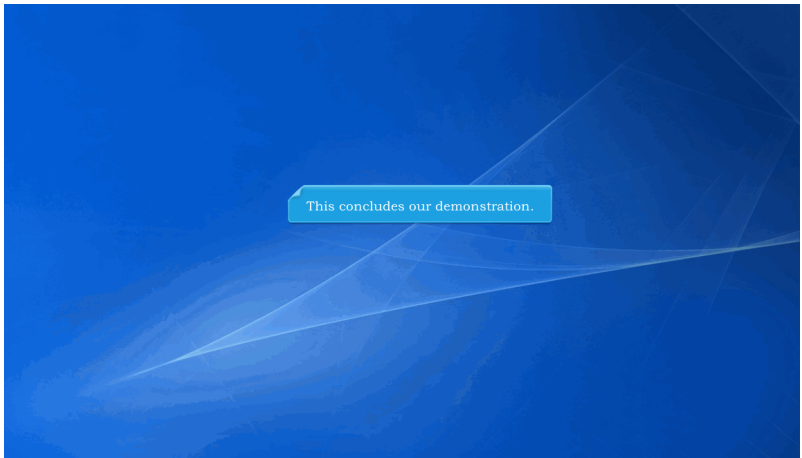

This concludes our demonstration.